## For any password help please contact our AOC Help Desk at 919-890-2407

## PROCEDURE FOR RESETTING EXTRACT PASSWORDS

To prevent your password from expiring, perform the following process every 12 weeks:

1. Access the NCAOC logon screen at <a href="https://www3.nccourts.org">https://www3.nccourts.org</a>.

| North Carolina Co | URT INFORMATION SYSTEM                                                | 1:06 PM on Wednesday, 10th September                                                                                                    |                                                                                                    |
|-------------------|-----------------------------------------------------------------------|----------------------------------------------------------------------------------------------------|----------------------------------------------------------------------------------------------------|
| Sign On           |                                                                       | About Exit                                                                                                    |                                                                                                    |
|                   | Welcome to the North Carolina Cou<br>User ID:<br>Password:<br>Sign On | rt Information System                                                                                                    |                                                                                                    |
|                   | Need Help Log                                                         | <u>iging In?</u>                                                                                                    |                                                                                                    |
|                   | Setup Instruction                                                     | <u>s</u>                                                                                                    |                                                                                                    |
|                   | <u>Change your pass</u>                                               | word                                                                                                    |                                                                                                    |
|                   |                                                                       |                                                                                                    |                                                                                                    |
|                   |                                                                       |                                                                                                    |                                                                                                    |
|                   | North Carolina Co<br>Sign On                                          | NORTH CAROLINA COURT INFORMATION SYSTEM Sign On Welcome to the North Carolina Cou User ID: Password: Sign On Need Help Log Setup Instruction Change your pass | NORTH CAROLINA COURT INFORMATION SYSTEM       2:00 PM endedees, 10th Sequence         Sign On       About Exit         Welcome to the North Carolina Court Information System |

- 2. Select the "Change your password" link.
- 3. The following screen appears:

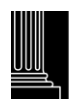

| NORTH CAROLINA CO                                          | OURT INFORMATION S                               | YSTEM                                  | 1:09 PM on Wednesday, 10th September |
|------------------------------------------------------------|--------------------------------------------------|----------------------------------------|--------------------------------------|
| Sign On<br>Passwords must be eig<br>The previous 10 passwo | ht characters with lett<br>ords may not be reuse | ers and numbers.<br>ed.                | About Exit                           |
|                                                            | Welcome to the No                                | orth Carolina Court Information System |                                      |
| ADATUS CLASS                                               | User ID:<br>Old Password:                        |                                        |                                      |
|                                                            | New Password:                                    |                                        |                                      |
|                                                            | Confirm Password:                                | Sign On                                |                                      |
|                                                            |                                                  |                                        |                                      |
|                                                            |                                                  | Need Help Logging In?                  |                                      |
|                                                            |                                                  | Setup Instructions                     |                                      |
|                                                            |                                                  | To NOT change your password            |                                      |

- 4. Enter your User ID and old password.
- 5. Enter your new password in the New Password and Confirm Password fields. Passwords must be eight characters and must contain letters and numbers. Passwords are not case sensitive. The previous 10 passwords may not be reused.
- 6. Select Sign On .
- 7. The system returns the following screen. Your password has been reset to the new password. You can ignore any other messages on the screen.

| NORTH CAROLINA COURT                                                                                            | 1:16 PM on Wednesday, 10th September                                                                              |                                                     |
|----------------------------------------------------------------------------------------------------|----------------------------------------------------------------------------------------------------|-----------------------------------------------------|
| Sign On > Applications Menu                                                                                     |                                                                                                    | About Exit                                          |
| <ul> <li>You have successfully ch</li> <li>21 day(s) remain before</li> <li>Select 'Manage My User /</li> </ul> | anged your password.<br>registration for Self Service Password Res<br>Account' to register your challenge questio | et will be required.<br>ns and contact information. |
|                                                                                                    | Welcome, [Company Name]                                                                                           |                                                     |
| <b>VOIN C</b>                                                                                                   | Logout                                                                                                    |                                                     |

8. Close the browser window.

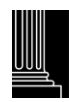

9. Open another window and sign on to the application as normal, using the new password.

Note: Password expiration is set to 90 days. When signing on, you will have five attempts to enter the correct password.

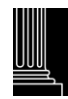